# How to add an URL to Events? (Applicable for Hotels only)

This guide provides step-by-step instructions on how to add a URL to events. It includes detailed instructions and screenshots to help users easily navigate through the process. By following these steps, users can effectively add URLs to events and enhance their guests experience.

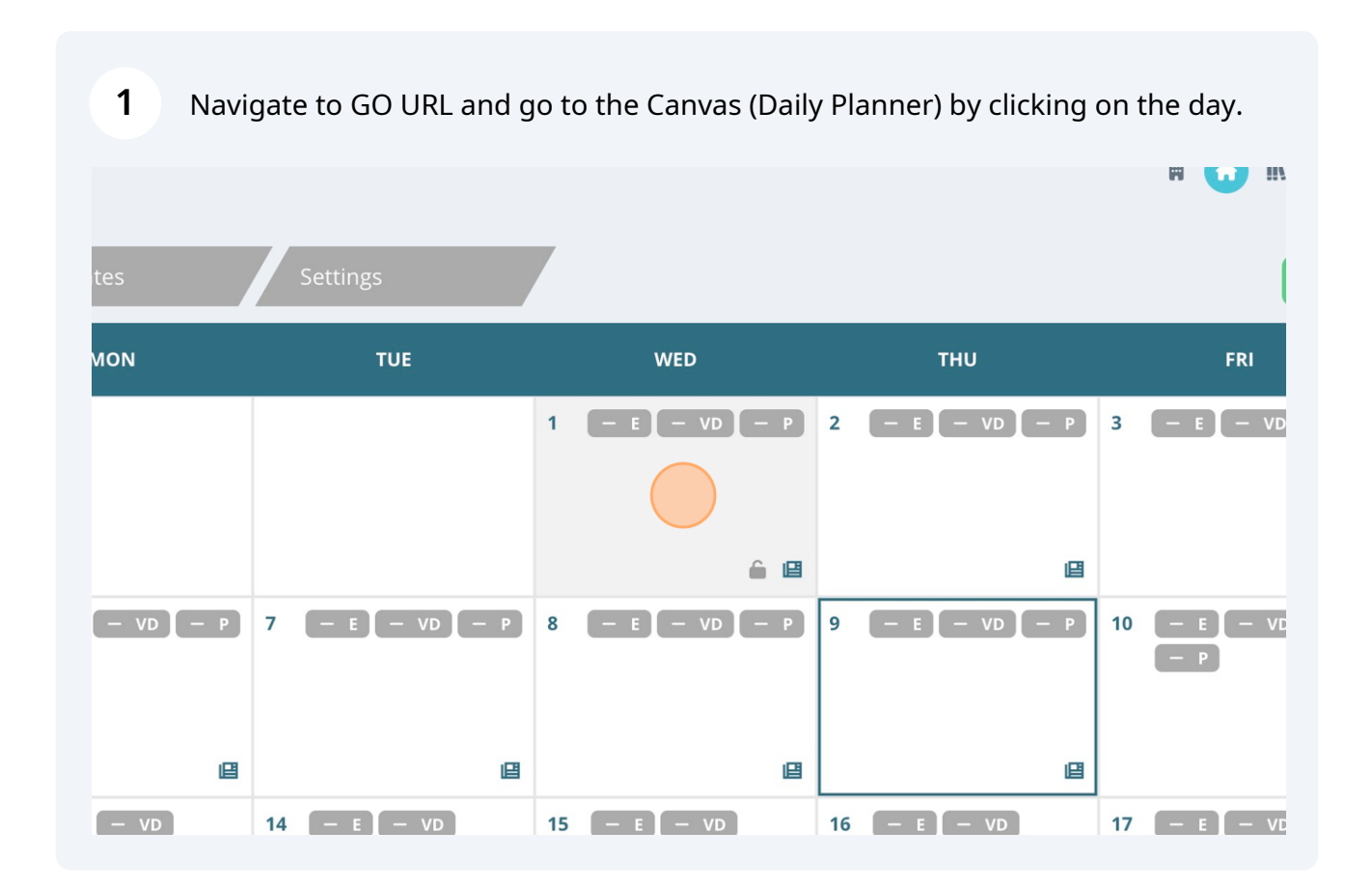

Scribe

#### 2 Click on "Add Event".

|                     | DATE: <b>5</b> / | <b>/1/2024</b> PROP | ERTY: <b>The Aven</b> | ir Land 🦳 | Events — Venue | – Print |  |  |  |
|---------------------|------------------|---------------------|-----------------------|-----------|----------------|---------|--|--|--|
| The Avenir Land     |                  | Wednesday           |                       |           |                |         |  |  |  |
|                     |                  | Signature Bar       | Adult Pool            | Lobby Bar | Lobby Desk     | Lobby   |  |  |  |
|                     | 10:00 AM         |                     |                       |           |                |         |  |  |  |
| + Add Event         | 10:15 AM         |                     |                       |           |                |         |  |  |  |
|                     | 10:30 AM         |                     |                       |           |                |         |  |  |  |
| 🕒 Export Schedule   | 10:45 AM         |                     |                       |           |                |         |  |  |  |
| . View Staff Report | 11:00 AM         |                     |                       |           |                |         |  |  |  |
|                     | 11:15 AM         |                     |                       |           |                |         |  |  |  |
| Collapse Actions    | 11:30 AM         |                     |                       |           |                |         |  |  |  |
| Event Filters 🗸 🗸   | 11:45 AM         |                     |                       |           |                |         |  |  |  |
| Venue Filters       | 12:00 PM         |                     |                       |           |                |         |  |  |  |
|                     | 12:15 PM         |                     |                       |           |                |         |  |  |  |

3

### Select the event from the "Existing Event" list or "Create a New Event".

| Y: The Avenir Land Events - Venue - Print         | <b>#</b>                                                                                               | A   | IIN | ()) A2 | 40 | Ad     |
|---------------------------------------------------|----------------------------------------------------------------------------------------------------|-----|-----|--------|----|--------|
| nt ×                                              | Create a New Event                                                                                     |     |     |        |    |        |
| ct Event                                          | • Use an Existing Event                                                                                |     |     |        |    |        |
| Clear Form                                        | Use the form located in the left column to filter existing                                             | ıge |     |        |    | Casino |
| N                                                 | events. The list will be further filtered as you input<br>information into each field within the form. |     |     |        |    |        |
|                                                   | Maker Workshop                                                                                         |     |     |        |    |        |
|                                                   | Kids Dinner                                                                                            |     |     |        |    |        |
|                                                   | Dodge Ball     BBO Picnic and Funl                                                                     |     |     |        |    |        |
| HINUTES)* DISPLAY OPTIONS<br>+ Display end time ~ | Basketball                                                                                             |     |     |        |    |        |
|                                                   | Billiards Tournaments     Kid's Movie and Bensorn                                                      |     |     |        |    |        |
| ~                                                 | Movie                                                                                                  |     |     |        |    |        |
|                                                   | Folkloric Show     Karacka                                                                             |     |     |        |    |        |
| y level name                                      | Sweat N' Soul Music                                                                                    |     |     |        |    |        |
| y attribute name                                  | League of Legends Pool Party     Deduce with Third                                                     |     |     |        |    |        |
|                                                   |                                                                                                    |     |     |        |    |        |

| 4 | After selecting or creating the event, click "Next: Enter Event Details". |
|---|---------------------------------------------------------------------------|
| • | The belowing of creating the event, ener were betand                      |

|                                                                   | Maker Workshop                                       |
|-------------------------------------------------------------------|------------------------------------------------------|
|                                                                   |                                                      |
|                                                                   |                                                      |
| control invent, create and discover through guided instruction as |                                                      |
| ploration, and more!                                              |                                                      |
| DISPLAY OPTIONS                                                   |                                                      |
| Display end time                                                  |                                                      |
|                                                                   |                                                      |
|                                                                   |                                                      |
|                                                                   |                                                      |
|                                                                   | Folkioric Show                                       |
|                                                                   | Karaoke                                              |
|                                                                   | Sweat N' Soul Music                                  |
|                                                                   | C League of Legends Pool Party                       |
|                                                                   | Rock On with Elvis!                                  |
|                                                                   | Meet for Sea Kayaking                                |
|                                                                   | Meet for Snorkeling                                  |
|                                                                   | O Meet for Deep Sea Diving                           |
|                                                                   | Meet for Citv Tour                                   |
| shop 🔻 -                                                          | Typeahead Filter Mode: Any Next: Enter Event Details |
|                                                                   |                                                      |
|                                                                   |                                                      |

## **5** Copy and paste the URL into the "Click Through Link" field.

|                                      |            |      | 2. Enter Day Details          | 5       |                   |   |                  |
|--------------------------------------|------------|------|-------------------------------|---------|-------------------|---|------------------|
| The Avenir Land                      |            | We   |                               |         |                   |   |                  |
|                                      |            | Sigr | Instance Information          | 1       | Staff Assignments |   | Mei              |
|                                      |            |      | VENUE *                       |         | START TIME *      |   | END TIME *       |
| + Add Event                          |            |      | Comedy Club                   | ~       | 12:00 AM          | Q | 02:00 AM         |
| Export Schedule                      |            |      |                               |         |                   |   |                  |
| - Export Schedule                    |            |      | LINEUP VENUE NAME             |         | LINEUP FLOOR NAME |   | DISPLAY OPTIONS  |
| 🚊 View Staff Report                  |            |      |                               |         |                   |   | Display end time |
| <ul> <li>Collapse Actions</li> </ul> |            |      | CLICK THROUGH LINK            |         |                   |   |                  |
|                                      | 11:30 AM   |      |                               |         |                   |   |                  |
| Event Filters                        | ✓ 11:45 AM |      |                               |         |                   |   |                  |
| Venue Filters                        | 12:00 PM   |      | Private Event (Hide from Dail | y Plan) |                   |   |                  |
|                                      | 12:15 PM   |      |                               |         |                   |   |                  |
| Search                               |            |      |                               |         |                   |   |                  |
|                                      |            |      |                               |         |                   |   |                  |
| All Entertainment                    |            |      |                               |         |                   |   |                  |
| All Hotel                            |            |      |                               |         |                   |   |                  |
| All Bar                              |            |      |                               |         |                   |   |                  |
| All Dining                           |            |      |                               |         |                   |   |                  |
| All Revenue                          |            |      |                               |         |                   |   |                  |
| All Recreation                       |            |      |                               |         |                   |   |                  |

#### **6** Click "Finish: Create Event".

|                      | DATE: <b>5/1</b> | 2024 PROPERTY: The Avenir Land            | ivents — Venue — Print        |                      |                                 | R           |               | Admin U | ser 🔻  |
|----------------------|------------------|-------------------------------------------|-------------------------------|----------------------|---------------------------------|-------------|---------------|---------|--------|
|                      |                  | Add Event<br>2. Enter Day Details         |                               |                      |                                 | ×           |               |         |        |
| The Avenir Land      |                  | Ve                                        |                               |                      |                                 |             |               |         | =      |
|                      |                  | Instance Information                      | Staff Assignme                | ents                 | Merged Variables                |             | ge Night Club |         | Escape |
|                      |                  | VENUE *                                   | START TIME *                  |                      | END TIME *                      |             |               |         |        |
| + Add Event          |                  | Comedy Club                               | 12:00 AM                      | O                    | 02:00 AM                        | O           |               |         |        |
| E+ Export Schedule   |                  | LINEUP VENUE NAME                         | LINEUP FLOOR NAME             |                      | DISPLAY OPTIONS                 |             |               |         |        |
| 2. View Staff Report |                  |                                           |                               |                      | Display end time                | ~           |               |         |        |
| Collanse Actions     |                  |                                           |                               |                      |                                 |             |               |         |        |
| - conspac Accions    | 11:30 AM         | http://gostaging.sparkcooperative.com/pro | ertv/5e876611a709ea71882c5168 | /planner/itinerary/6 | 5734ef0a70e3629c9bb24ac/65734ef | 0a70e3629   |               |         |        |
| Event Filters 🗸 🗸    |                  | Curden Service Service Andread            | ,                             |                      |                                 |             |               |         |        |
| Venue Filters        |                  | Private Event (Hide from Daily Plan)      |                               |                      |                                 |             |               |         |        |
|                      |                  |                                           |                               |                      |                                 |             |               |         |        |
| Search               |                  |                                           |                               |                      |                                 |             |               |         |        |
| All Entertainment    |                  |                                           |                               |                      |                                 |             |               |         |        |
| All Hotel            |                  |                                           |                               |                      |                                 |             |               |         |        |
| All Bar              |                  |                                           |                               |                      |                                 |             |               |         |        |
| All Dining           |                  |                                           |                               |                      |                                 |             |               |         |        |
| All Revenue          |                  |                                           |                               |                      |                                 |             |               |         |        |
| Comedy Club          |                  |                                           |                               |                      |                                 |             |               |         |        |
| Lobby                |                  |                                           |                               |                      |                                 |             |               |         |        |
| Thoater              |                  | Event Selected: Maker Workshop            |                               |                      | Go Back Finish: C               | reate Event |               |         |        |
| ure Bar              |                  |                                           |                               |                      |                                 |             |               |         |        |
| Customize Grid 🗸 🗸   |                  |                                           |                               |                      |                                 |             |               |         |        |

"Note: The word or phrase must be pre-selected, such as 'Book Now'. Whenever a URL is added to an event, it will display in the Digital Daily Program as 'Book Now'. Clicking on it will redirect guests to the URL added in the event."

í